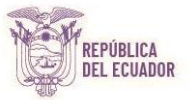

# SECRETARÍA TÉCNICA ECUADOR CRECE SIN DESNUTRICIÓN INFANTIL

# DIRECCIÓN DE ADMINISTRACIÓN DE TALENTO HUMANO

# MANUAL DE USO SISTEMA DE ASISTENCIA BIOMETRICO EN LÍNEA

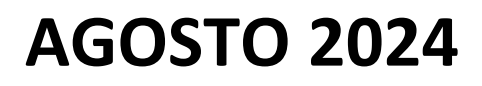

Dirección: Av. Atahualpa 0E1-109 y 10 de Agosto Código postal: 170519 / Quito-Ecuador Teléfono: +583-2389 5600 www.infancia.gob.ec

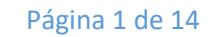

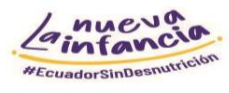

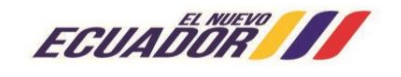

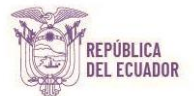

## Contenido

|            |                                                                    | Pág.             |
|------------|--------------------------------------------------------------------|------------------|
| a)         | INICIO DE SESIÓN DEL SISTEMA                                       | 3                |
| b)         | PERMISO IMPUTABLES A VACACIONES Y ASUNTOS OFICIALES                | 6                |
| c)         | LICENCIAS Y PERMISOS                                               | 8                |
| d)<br>LICE | CONSULTAS DE LOS PERMISOS IMPUTABLES A VACACIONES, ASUNTOS OFICIAL | <b>ES Y</b><br>9 |
| e)         | CONSULTAS DE SALDO DE VACACIONES                                   | 10               |
| f)         | ASISTENCIA POR EMPLEADOS                                           | 10               |
| g)         | SOLICITUD DE VACACIONES                                            | 11               |
| h)         | INGRESO MANUAL DE MARCACIONES                                      |                  |
| i)         | AUTORIZACIONES DE PERMISOS Y VACACIONES DEL JEFE INMEDIATO         |                  |
| j)         | ASISTENCIA TECNICA DATH – CONTACTOS                                |                  |
| k)         | ANEXO 1                                                            |                  |

Página 2 de 14

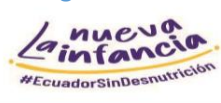

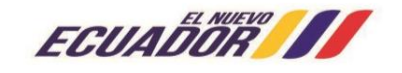

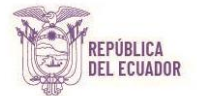

# SISTEMA EN LÍNEA - REGISTRO DE PERMISOS, LICENCIAS Y VACACIONES

### **OBJETIVO**

Implementar el sistema biométrico en línea para el control de permisos y vacaciones en la Secretaría Técnica Ecuador Crece Sin Desnutrición Infantil, con el fin de mejorar los procesos de concesión de permisos imputables a vacaciones, licencias, anticipo de vacaciones y vacaciones que soliciten los servidores/as y trabajadores/as de esta Cartera de Estado.

### ALCANCE

El alcance del presente instructivo inicia en la mejora del proceso de concesión de permisos imputables a vacaciones, licencias, anticipo de vacaciones y vacaciones de los servidores/as y trabajadores/es.

# a) INICIO DE SESIÓN DEL SISTEMA

En su navegador favorito, digite la siguiente dirección:

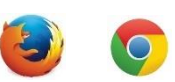

#### https://asistencia.infancia.gob.ec

| ○ A 🔤 https://asistencia.infancia.gob.ec      | 습                                                                 |
|-----------------------------------------------|-------------------------------------------------------------------|
|                                               | Ginfancia Solutions                                               |
|                                               | 11 12                                                             |
| Nombre de usuario:<br>Contraseña:<br>Ingresar | 9                                                                 |
|                                               | Una solución para el control de asistencia de <b>su empresa</b> . |

Ingrese su Usuario y Contraseña.

Usuario: número de cédula

Contraseña inicial: número de cédula (por primera vez al ingresar al sistema)

Por su seguridad, debe realizar el cambio de contraseña inicial en la opción:

Cambiar Contraseña (la contraseña puede contener mínimo 5 caracteres)

Página 3 de 14

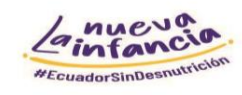

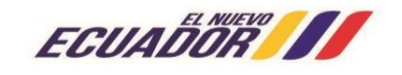

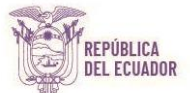

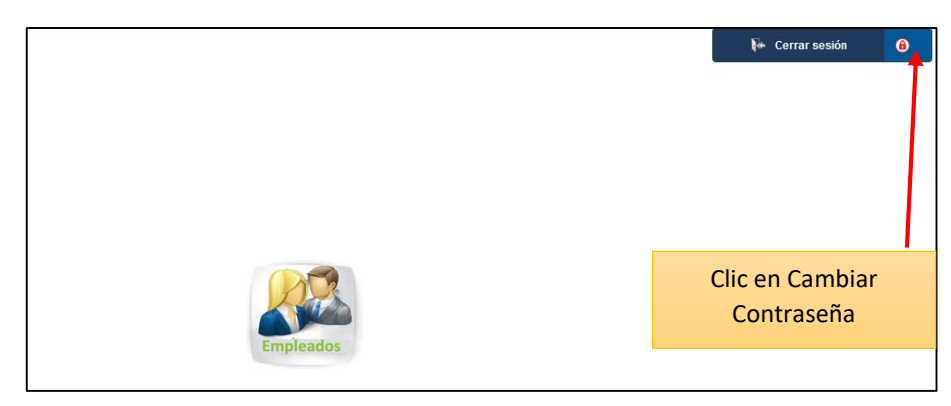

Registre su nueva contraseña.

|                             | 🖗 Cerrar sesión | 0 |
|-----------------------------|-----------------|---|
|                             |                 |   |
|                             |                 |   |
|                             |                 |   |
|                             |                 |   |
| Cambio de contraseña        |                 |   |
| Nueva contraseña:           |                 |   |
| Repita la nueva contraseña: |                 |   |
|                             |                 |   |
|                             |                 |   |

#### Nota Importante:

• En el caso de pérdida de clave deberá reportar al correo institucional de la Dirección de Administración de Talento Humano dath@infancia.gob.ec, para resetear su usuario.

Página 4 de 14

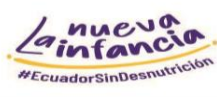

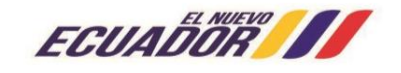

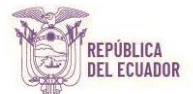

#### INGRESE AL MENÚ DE EMPLEADOS DANDO CLIC EN EL ÍCONO

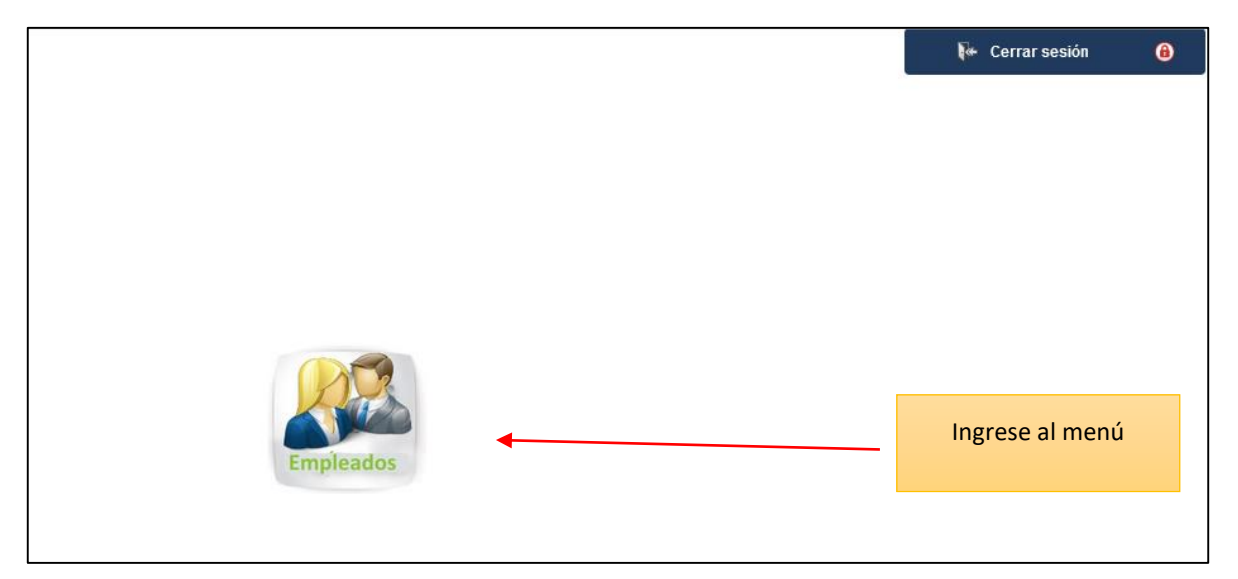

#### **MENÚ EMPLEADOS**

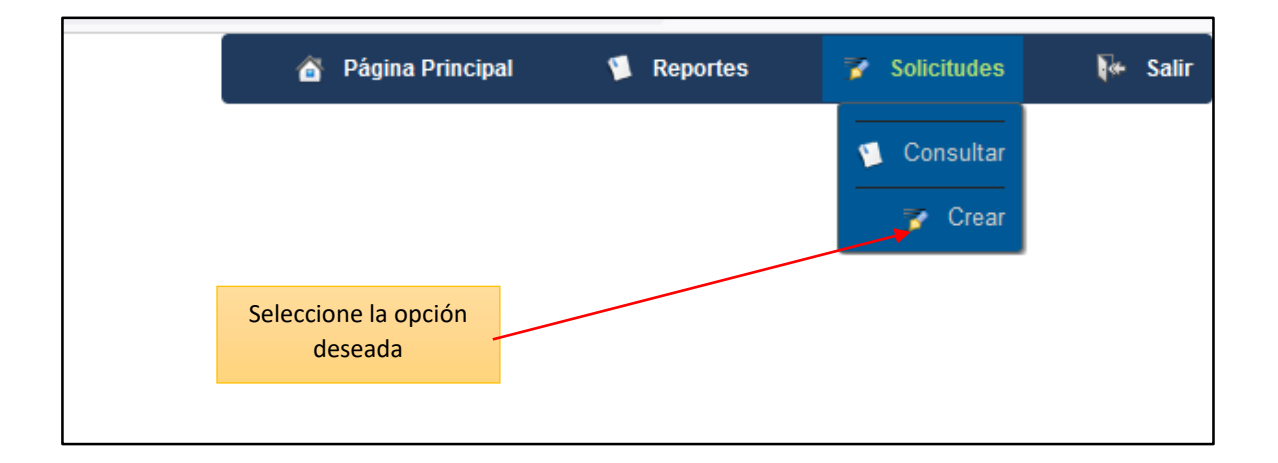

Página 5 de 14

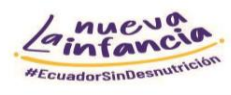

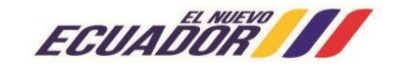

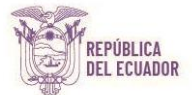

## **b) PERMISO IMPUTABLES A VACACIONES Y ASUNTOS OFICIALES**

|                                                         |                                                                                                    | ǎ Página Principal 🥤 Reportes 🍞 Solicitudes                                                                                                    |
|---------------------------------------------------------|----------------------------------------------------------------------------------------------------|----------------------------------------------------------------------------------------------------|
|                                                         | Creación de solicitudes                                                                                                    |                                                                                                    |
| Permisos<br>Ingreso my Ael de marcaciones<br>Vacaciones | Carpleado:<br>Id<br>I1272763093] BAUTISTA DUEÑAS JEINY CAROLA<br>Reemplazo:                                                                                                    | En este campo deberá<br>ingresar el tiempo que<br>requiere para el permiso.                                                                                                    |
|                                                         | Id: Nombre: Ingrese el nombre del empleado o rola<br>Fecha:<br>Desde: 2024-08-06 Día Completo:<br>Horas:<br>Desde: 00:00 Hasta: 00:00 Masta: 00:00 Mast |                                                                                                    |
| Clic en Permisos                                        |                                                                                                    |                                                                                                    |
|                                                         | Grabar Cancelar                                                                                                    | <ul> <li>Si el permiso es por Días,</li> <li>marcamos Permiso por día ✓<br/>seguido de las fechas de Inicio<br/>Fin del permiso. Esto bloquear<br/>la opción de rango de horas.</li> </ul> |

**Registre la siguiente Información:** 

#### Permiso Imputable a vacaciones

- Permiso por día: Si usted necesita un permiso por día seleccione la opción y especifique las fechas (*desde – hasta*), caso contrario si su permiso es solo por horas señale el rango de horario.
- **Rango de Horas:** En caso de haber solicitado un permiso por horas, especifique el <u>"Rango</u> <u>de Horas"</u> (Desde hasta).
- Motivo: Permiso Imputable a vacaciones
- Adjuntar Archivo: No deberá Adjuntar ningún archivo
- **Observación:** Trámite Personal

#### Nota Importante:

• Cuando los servidores y/o trabajadores se ausenten por motivos personales por horas o de 1 a 3 días, deberán crear el permiso en el sistema en línea.

Página 6 de 14

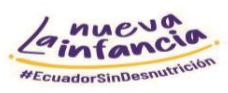

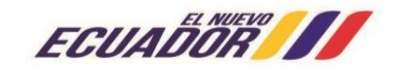

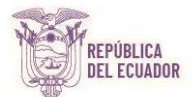

#### Permiso Oficial

- **Permiso por día**: Si usted necesita un permiso por día seleccione la opción y especifique las fechas (*desde hasta*), caso contrario si su permiso es solo por horas señale el rango de horario.
- **Rango de Horas:** En caso de haber solicitado un permiso por horas, especifique el <u>"Rango</u> <u>de Horas"</u> (Desde hasta).
- Motivo: Asuntos Oficiales
- Adjuntar Archivo: El archivo de la delegación o autorización de la salida por parte del jefe inmediato deben estar en <u>formato PDF</u> (legible), además los servidores/as y trabajadores/as deberán verificar que el <u>"Nombre"</u> del mismo no tenga tildes, espacios, ni caracteres especiales diferentes de (- o).
- **Observación:** Deberá establecer Taller, Reunión, Capacitación o el detalle que corresponda conforme el permiso.

#### Nota Importante:

 En caso de situaciones excepcionales que obliguen al servidor/a y trabajador/a, generar la solicitud de Permisos Imputables a Vacaciones y asuntos oficiales posterior a su salida de la institución, deberá generar la solicitud una vez incorporado a sus funciones y este tiempo no podrá sobrepasar <u>3 días</u> desde ocurrido el hecho.

Página 7 de 14

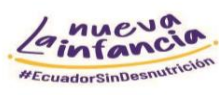

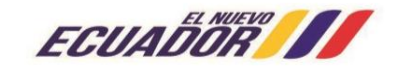

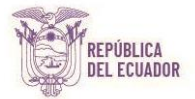

## c) LICENCIAS Y PERMISOS

| ΝΟΛΥΙΙΝΚ                      | Seleccione un motivo>                   |                           | 🖉 Dágina Drincinal 🔰 Renor |
|-------------------------------|-----------------------------------------|---------------------------|----------------------------|
| SOLUTIONS                     | PERMISO IMPUTABLE A VACACIONE           | s                         |                            |
| 3010110113                    | ASUNTOS OFICIALES                       |                           |                            |
|                               | PERMISO ATENCION MEDICA                 |                           |                            |
|                               | PERMISO PARA REHABILITACIÓN             | citud                     | les                        |
|                               | PERMISO PARA MATRICULACIÓN HI           | los                       |                            |
|                               | CALAMIDAD(ACCIDENTE O ENFERME           | DAD HIJO-CONYUGE)         |                            |
| Permisos                      | CALAMIDAD (FALLECIMIENTO PADRE          | S, HJS, HRNS, CONY) SOS   |                            |
| Ingreso manual de marcaciones | CALAMIDAD(FALLECIMIENTO SUEGR           | O, CUÑADO, NIETO)         |                            |
|                               | Emplea CALAMIDAD (FALLECIMIENTO DEMA    | S PARIENTES)              |                            |
| Vacaciones                    | Id CALAMIDAD(ACCIDENTE O ENFERME        | DAD PADRES-HERMANOS)      |                            |
|                               | 172736 CALAMIDAD (SINIESTROS)           |                           |                            |
|                               | LICENCIA MADRE/PADRE ADOPTIVO           | s                         |                            |
|                               | LICENCIA MATERNIDAD (84 DIAS)           |                           |                            |
|                               | Id: LICENCIA MATRIMONIO (3 DIAS)        |                           | Dotallo do todas las       |
|                               | Fecha: - LICENCIA PATERNIDAD            |                           | Detaile de touas las       |
|                               | Desde: LICENCIA POR ENTEMEDAD           |                           | opciones de licencias y    |
|                               | COMISION DE SERVICIOS CON R.M           | .u                        |                            |
|                               | Horas: - COMISION DE SERVICIOS SIN R.M. | U IIII                    | permisos.                  |
|                               | Desde: CUIDADO DEL RECIEN NACIDO        |                           |                            |
|                               | Motivo: Seleccione un motivo>           | Con recargo a vacaciones: | 1                          |
|                               |                                         |                           | -                          |
|                               | Observaciones:                          |                           |                            |
|                               |                                         |                           |                            |
|                               |                                         |                           |                            |
|                               |                                         |                           |                            |
|                               |                                         |                           |                            |
|                               |                                         |                           |                            |
|                               |                                         | Grabar Cance              | elar                       |
|                               |                                         |                           |                            |
|                               |                                         |                           |                            |
|                               | 1                                       |                           |                            |
| o: Elegir el tipo de licen    | cia o permiso que                       |                           |                            |
|                               |                                         |                           |                            |
| la lista decelegable          |                                         |                           |                            |

#### Registre la siguiente información:

- Permiso por día: En caso de requerir permiso por día, seleccione la opción "Día completo" y especifique las fechas (*desde – hasta*).
- **Permiso por Horas:** En caso de requerir un permiso por horas, especifique la fecha (d*esde hasta*) y especifique el rango de horas (*desde hasta*).
- Motivo: Seleccione una de las opciones de licencias o permisos que justifiquen su ausencia laboral, es importante verificar los tiempos de reporte y requisitos de justificación. <u>Ver</u> <u>anexo 1.</u>
- Adjuntar archivo: Los archivos deben estar en formato PDF (legible) y cumplir con la normativa legal vigente; además, los/as servidores/as y trabajadores/as deberán verificar que el "Nombre del documento" no tenga tildes, espacios, ni caracteres especiales. Es importante indicar que los certificados de permisos o licencias con reposo superior a 3 días que pertenecen a consultorios particulares y/o del Ministerio de Salud Pública, deberán ser validados y sellados por el Instituto Ecuatoriano de Seguridad Social (IESS).
- **Observaciones**: Obligatoriamente los/as servidores/as y trabajadores/as deberán colocar en observaciones el motivo de su licencia o permiso, ejemplo *"Atención médica"*.

Página 8 de 14

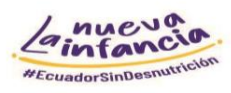

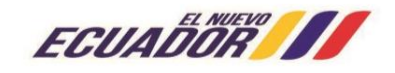

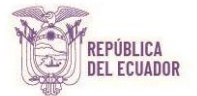

# d) CONSULTAS DE LOS PERMISOS IMPUTABLES A VACACIONES, ASUNTOS OFICIALES Y LICENCIAS

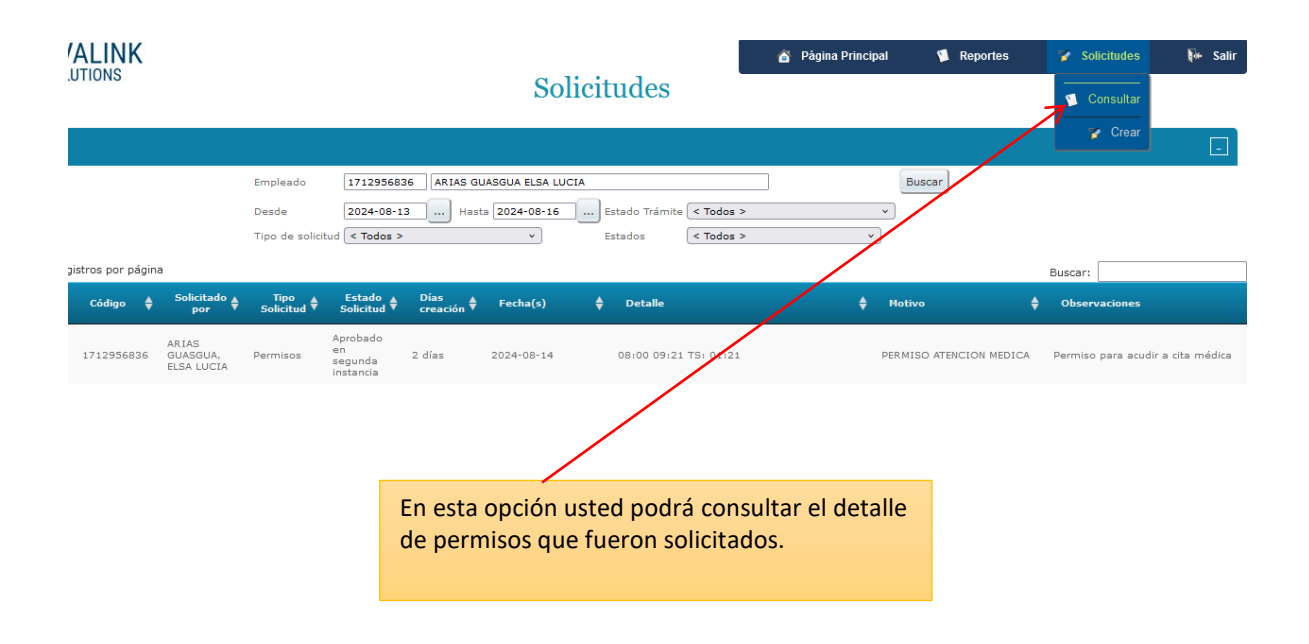

#### **Notas Importantes:**

La respuesta a su permiso siempre será enviada a su correo electrónico institucional, ya sea que el permiso se encuentre *negado o aprobado*.

 La autorización del permiso imputable a vacaciones, asuntos oficiales y licencias se encontrará debidamente autorizado cuando cuente con la Aprobación del <u>Primer Nivel</u> por parte del <u>Jefe</u> <u>Inmediato</u> y con la aprobación del <u>Segundo Nivel</u> realizado por la <u>Dirección de Administración</u> <u>de Talento Humano.</u>

Página 9 de 14

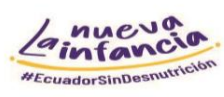

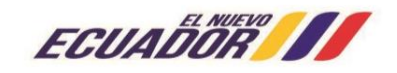

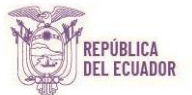

### e) CONSULTAS DE SALDO DE VACACIONES

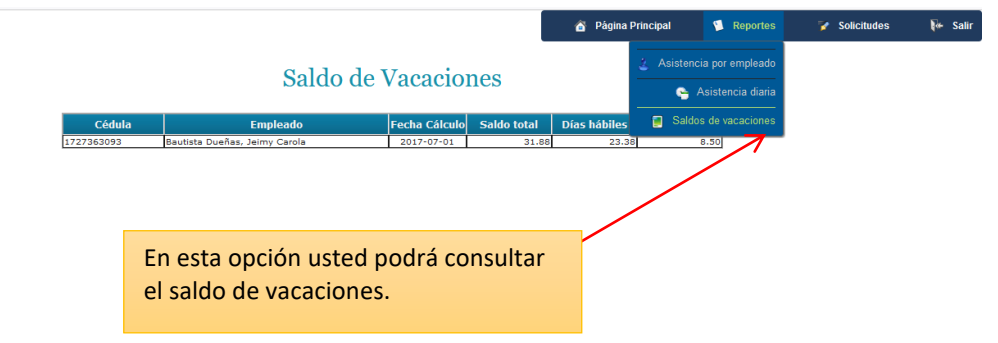

#### Nota importante:

• En esta pantalla se mostrará su saldo de vacaciones disponible a la fecha de consulta, en la cual podrá visualizar fecha de ingreso a la institución y el saldo de vacaciones con la distinción de días hábiles y no hábiles.

## f) ASISTENCIA POR EMPLEADOS

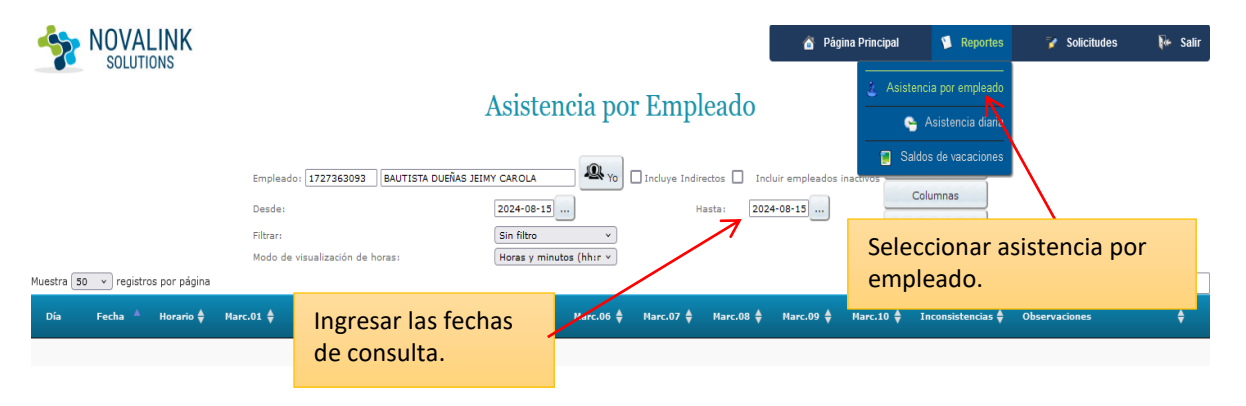

#### Nota importante:

• Para visualizar su asistencia selecciona el rango de fecha de consulta (desde – hasta) en la cual se mostrarán los registros de marcación conforme a la jornada laboral.

Dirección: Av. Atahualpa 0E1-109 y 10 de Agosto Código postal: 170519 / Quito-Ecuador Teléfono: +533-2399 5600 www.infancia.gob.ec Página 10 de 14

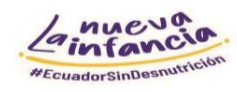

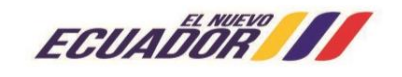

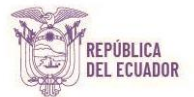

## g) SOLICITUD DE VACACIONES

| OVALINK<br>SOLUTIONS                      |                                                                            | 🏠 Página Principal | 🗊 Reportes | 🍞 Solicitudes                | 😽 Salir    |
|-------------------------------------------|----------------------------------------------------------------------------|--------------------|------------|------------------------------|------------|
|                                           | Creación de solicitudes                                                    | \$                 |            |                              |            |
| Permisos<br>Ingreso manual de marcaciones | Vacaciones                                                                 |                    |            |                              |            |
| Vacaciones                                | Impleado:<br>Id Nombres<br>1727363093 BAUTISTA DUEÑAS JEIMY CAROLA Vo      |                    |            |                              |            |
|                                           | Reemplazo:<br>d: Nombre: Ingrese el nombro del empleado o cédula<br>Fecha: |                    |            |                              |            |
| 0<br>                                     | Desde: [2024-08-06] Hards: [2024-08-06] Retorno: [2024-08-06] 4            | <                  | Ing<br>cor | resar las fec<br>respondient | has<br>es. |
| Registrar el                              |                                                                            |                    |            |                              |            |
| nombre de la                              |                                                                            |                    |            |                              |            |
| persona que                               | Grabar Cancelar                                                            |                    |            |                              |            |
| reemplazara en su<br>ausencia             |                                                                            |                    |            |                              |            |

#### Vacaciones

- Seleccionar el período planificado o replanificado: Especificar las fechas (*desde hasta y Reintegro*).
- **Reemplazo:** Seleccionar la persona que se quedara a cargo de su puesto.
- Adjuntar Archivo: No deberá Adjuntar ningún archivo
- Observación: Vacaciones Planificadas o Replanificadas

#### Nota Importante:

- Para acogerse al periodo de vacaciones, éstas deben constar en la planificación anual.
- Cuando las vacaciones a ser tomadas por los servidores y/o trabajadores sean diferentes a las establecidas en la planificación anual de vacaciones remitidas a la Dirección de Administración de Talento Humano; el titular de cada unidad administrativa, remitirá por correo electrónico institucional la justificación dirigida a la Coordinación General Administrativa Financiera (Atribución conforme Acuerdo Nro. STECSDI-STECSDI-2021-0027-A, de 15 de diciembre de 2021, artículo 11, literal b).) solicitando la re planificación de las vacaciones con: a) El informe justificativo, en formato propia de cada área; y, b) Formulario de re planificación de vacaciones de los servidores a su cargo.
- En el caso de aquellos servidores y/o trabajadores que no consten en la planificación de vacaciones y aquellos servidores/as y trabajadores/as que por necesidades personales requieran ausentarse en fechas que no se encuentren registradas en dicha planificación anual, podrán solicitar anticipo de vacaciones en el sistema en línea, considerando la parte proporcional derivada del tiempo trabajado y conforme a la duración del contrato o nombramiento, de conformidad a lo establecido en el artículo 30 del Reglamento a la LOSEP.
- Deberá generar la solicitud de vacaciones con <u>ocho días</u> de anticipación a la fecha en la que tenga previsto salir.

Página 11 de 14

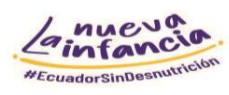

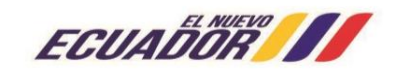

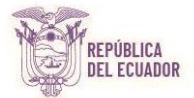

## h) INGRESO MANUAL DE MARCACIONES

|            |                                                                                                    | 🧉 Página Principal                                                                            | 🔋 Reportes 🛛 🍞 Solicitudes                   | 禄 Salir |
|------------|----------------------------------------------------------------------------------------------------|-----------------------------------------------------------------------------------------------|----------------------------------------------|---------|
|            | Creación de                                                                                           | solicitudes                                                                                   |                                              |         |
| Permisos   | Marcaciones                                                                                           | s Manuales                                                                                    |                                              |         |
| Vacaciones | Empleado:<br>Id Nombres<br>I127363093 BAUTISTA DUEÑAS JEINY CAROLA<br>Marcación<br>Fecha: [2024-08-07 | En la opción Ingreso man<br>marcaciones podrá seleco<br>hora solicitada por olvido<br>timbre. | ual de<br>cionar el día y la<br>u omisión de |         |
|            | Hora: 00:00                                                                                           |                                                                                               |                                              |         |

Registre la siguiente Información:

Ingreso Manual de marcaciones

- Fecha: Seleccione la opción y especifique el día.
- Hora: Especifique la hora.
- Tipo de Marcación: 1

**Observación:** Especificar el motivo por el cual no registro la marcación.

Página 12 de 14

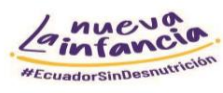

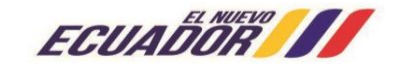

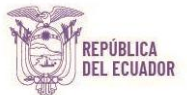

# i) AUTORIZACIONES DE PERMISOS Y VACACIONES DEL JEFE INMEDIATO

Se notificará al correo electrónico institucional del jefe inmediato, cuando un servidor/a y trabajador/a a su cargo haya ingresado un permiso, licencia o vacaciones para su revisión y posterior autorización.

|                                                                                                    | K                                                                                     | Autoriza                                  | ación de Solicitud                                                      | Página Principal | 🔋 Reportes 🛛 🍞 Solicitudes    |  |  |
|----------------------------------------------------------------------------------------------------|---------------------------------------------------------------------------------------|-------------------------------------------|-------------------------------------------------------------------------|------------------|-------------------------------|--|--|
| Filtros                                                                                                    | La solicitud puede s<br>rechazada o anulad<br>en el ícono correspo                    | er aprobada,<br>a dando clic<br>ondiente. | bre del empleado o cédula<br>24-09-06 Subaltarnos 🗹 Direct              | Buscar           |                               |  |  |
| Tipo de solicitud < Todos >      Estados i Indirectos      Tipo de solicitud < Todos >      Estados i < Todos >      Estados i <      Estados i < Todos >      Estados i < Todos >      Estados i < Todos i <      Estados i < Todos >      Estados i < Todos i < |                                                                                       |                                           |                                                                         |                  |                               |  |  |
| 17184225                                                                                                    | ROJAS Aproba<br>OJEDA , Vacaciones en<br>LORENA Vacaciones segund<br>PAULINA instanci | do<br>a 19 días Desde:<br>a Hasta: 2      | 2024-08-05 <b>Retorno:</b> 2024-08-05<br>2024-08-27 <b>Reemplazo:</b> , |                  | Diana Núñez.                  |  |  |
| Ø Ø 172507                                                                                                    | Si existe un                                                                          | te Hoy Desde:<br>Hasta: 2                 | 2024-07-31 2 dias DC TS: 08:00<br>2024-08-01 2 dias DC                  | LICENCIA         | POR ENFERMEDAD PERMISO MÉDICO |  |  |
| 172212                                                                                                    | archivo PDF<br>cargado, se puede                                                      | lo Desde:<br>a 15 días Hasta: 2<br>a      | 2024-07-29 <b>Retorno:</b> 2024-07-29<br>2024-08-08 <b>Reemplazo:</b> , |                  | Dr. Raúl Guaña                |  |  |
| 172507                                                                                                    | visualizar aquí.                                                                      | lo Desde:<br>22 días Hasta: 2             | 2024-07-11 2 dias DC TS: 08:00                                          | LICENCIA         | POR ENFERMEDAD PERMISO MÉDICO |  |  |

## j) ASISTENCIA TECNICA DATH – CONTACTOS

En el caso de requerir asistencia técnica referente a la utilización del Sistema en LÍNEA, comunicarse con:

#### Permisos Imputables a vacaciones, Asuntos Oficiales y Vacaciones:

Jeimy Bautista – jbautista@infancia.gob.ec – 0995227078

#### Permisos y licencias con remuneración

David Granda - dgranda@infancia.gob.ec - 0983705813

Página 13 de 14

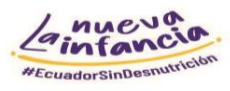

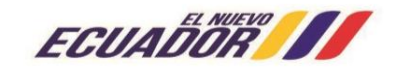

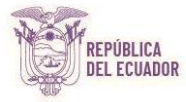

## k) ANEXO 1

| La nueva<br>antancia<br>accuatoristica                                                                        |                                                                                                    |                                                                                                    |                                                                                       |                                                                                                    |  |
|----------------------------------------------------------------------------------------------------|----------------------------------------------------------------------------------------------------|----------------------------------------------------------------------------------------------------|---------------------------------------------------------------------------------------|----------------------------------------------------------------------------------------------------|--|
| Tipo de licencia                                                                                              | Tiempo licencia                                                                                                    | Justificación(*)                                                                                                    | Tiempo entrega DATH                                                                   | Normativa                                                                                                    |  |
| Enfermedad que determine<br>imposibilidad física o psicológica de la o<br>el Servidor.                        | Hasta por 3 meses.                                                                                                    | Certificado original médico y/o de hospitalización del<br>IESS, de Centros de Salud Pública o por facultativo<br>particular.                                                                    | Justificar: dentro del término de tres días<br>de haberse producido el hecho          | Artículo 27, literal a) LOSEP, y Artículo<br>33 y 34 de Reglamento                                                                        |  |
| Enfermedad catastrófica o accidente<br>grave de la o el Servidor.                                             | Hasta por 6 meses.                                                                                                    | Certificado original médico y/o de hospitalización del<br>IESS, de Centros de Salud Pública o por facultativo<br>particular.                                                                    | Justificar: dentro del término de tres días<br>de haberse producido el hecho          | Artículo 27, literal b) LOSEP, y Artículo<br>34 del Reglamento                                                                            |  |
| Maternidad de la Servidora.                                                                                   | 12 semanas (84 días). En caso de nacimiento múltiple se extiende 10<br>días.                                                                                                    | Certificado original médico de la Servidora, emitido por<br>el IESS, Centros de Salud Pública o por facultativo<br>particular. Y copia del certificado de nacido vivo.                          | Justificar: dentro del término de tres días<br>hábiles posteriores al parto           | Artículo 27, literal c) LOSEP, y Artículo<br>35 del Reglamento / Art. 152, Código<br>Trabajo                                              |  |
| Paternidad del Servidor.                                                                                      | Parto normal: 15 días. Cesárea y/o múltiple: 20 días.<br>Nacimientos prematuros o cuidado especial: 8 días adicionales.<br>Nacimiento con enfermedad degenerativa, terminal o irreversible o con<br>un grado de discapacidad severa: 25 días adicionales       | Certificado original de la casa de salud, indicando la<br>situación del parto, copia del certificado nacido vivo.                                                                               | Justificar: dentro del término de tres días<br>hábiles de haberse producido el parto. | Artículo 27, literales d) y e) LOSEP, y<br>Artículo 35 del Reglamento / Art. 152,<br>Código Trabajo / Ley de Derecho al<br>Cuidado Humano |  |
| Servidor Madre-Padre adoptivo.                                                                                | Hasta 30 días desde la fecha de entrega del hijo/a.                                                                                                    | Copia de la documentación de respaldo de la adopción<br>y entrega legal del hijo o hija.                                                                                                    |                                                                                       | Artículo 27, literal g) LOSEP, y Artículo<br>36 del Reglamento / Ley de Derecho al<br>Cuidado Humano                                      |  |
| Atención en casos de hospitalización o<br>patologías degenerativas de las o los<br>hijos de la o el Servidor. | Hasta 25 días, podrán ser tomados en forma conjunta, continua o<br>alterna.                                                                                                    | Certificado original médico otorgado por el especialista<br>tratante y/o certificado original de hospitalización donde<br>conste el cuadro médico.                                              | Justificar: en el término de tres días<br>posteriores al percance producido           | Artículo 27, literal h) LOSEP, y Artículo<br>37 del Reglamento                                                                            |  |
|                                                                                                    | Por fallecimiento de los padres, hijos, hermanos, cónyuge o la o el<br>conviviente en unión de hecho (3 días)                                                                                                    | Partida de defunción.                                                                                                    | Justificar: dentro de los 3 días posteriores<br>del reintegro a su puesto             |                                                                                                    |  |
|                                                                                                    | Por fallecimiento de los suegros, cuñados o nietos de la o el servidor (2 días)                                                                                                    | Partida de defunción.                                                                                                    | Justificar: dentro de los 3 días posteriores<br>del reintegro a su puesto             |                                                                                                    |  |
|                                                                                                    | Por accidente grave que provoque imposibilidad física o por<br>enfermedad grave, de los hijos, cónyuge o de la o el conviviente en<br>unión de hecho (8 días)                                                                                                  | Certificado médico.                                                                                                    | Justificar: dentro de los 3 días posteriores<br>del reintegro a su puesto             | Artículo 27, literal i) LOSEP, Artículo 3<br>del Reglamento, y Art. 42, Literal 30 di<br>Código de Trabajo.                               |  |
| Calamidad doméstica                                                                                           | Por accidente grave que provoque imposibilidad física o por<br>enfermedad grave, de los padres o hermanos de la o el servidor (2<br>días)                                                                                                    | Certificado médico.                                                                                                    | Justificar: dentro de los 3 días posteriores<br>del reintegro a su puesto             |                                                                                                    |  |
|                                                                                                    | Por los siniestros que afecten gravemente la propiedad o bienes de la<br>o el servidor (8 días)                                                                                                    | Documentos que justifiquen los hechos.                                                                                                    | Justificar: dentro de los 3 días posteriores<br>del reintegro a su puesto             |                                                                                                    |  |
|                                                                                                    | Ante el fallecimiento de los demás pariente, hasta el segundo grado de<br>consanguinidad o segundo de afinidad (2 días, fuera de provincia 3<br>días)                                                                                                    | Certificado médico.                                                                                                    | Justificar: dentro de los 3 días posteriores<br>del reintegro a su puesto             |                                                                                                    |  |
| Matrimonio o unión de hecho<br>legalmente reconocida.                                                         | Hasta 3 días hábiles continuos en total, antes o después.                                                                                                    | Copia del acta de matrimonio o copia de la declaración<br>juramentada que respalde la unión de hecho.                                                                                           | Justificar: máximo 3 días después de su<br>reintegro al puesto.                       | Artículo 27, literal j) LOSEP, y Artículo<br>39 del Reglamento                                                                            |  |
| Tipo de permiso                                                                                               | Tiempo permiso                                                                                                    | Justificación(*)                                                                                                    | Tiempo entrega DATH                                                                   | Normativa                                                                                                    |  |
| Rehabilitación de la o el Servidor.                                                                           | 2 horas diarias hasta por 3 meses.                                                                                                    | Certificado original y/o pedido original médico del IESS,<br>de Centros de Salud Pública o por facultativo particular.                                                                          | Justificar: dentro del término de tres días<br>de haberse producido el hecho          | Artículo 27, literal a) LOSEP, y Artículo<br>33 de Reglamento                                                                             |  |
| Atención médica                                                                                               | Por el tiempo que sea necesario, incluido el tiempo de traslado desde<br>su domicilio o lugar de trabajo, siempre y cuando se justifique tal<br>particular con el certificado médico correspondiente otorgado por el<br>médico que efectuó la atención médica. | Certificado médico otorgado por el Instituto Ecuatoriano<br>de Seguridad Social, por los centros de salud pública,<br>o por facultativo particular.                                             | Justificar: dentro del término de tres días<br>de haberse producido el hecho          | Artículo 33 LOSEP, y Articulo 60 del<br>Reglamento                                                                                        |  |
| Cuidado del recién nacido                                                                                     | Madre: 2 horas diarias por 15 meses<br>Padre: Cuando se produzca el fallecimiento de la madre de la o el niño<br>en el período posterior a la licencia por maternidad, el padre hará uso<br>de la totalidad o de la parte de tiempo que reste de este permiso. | A partir de que haya concluido su licencia de<br>maternidad                                                                                                    |                                                                                       | Artículo 33 LOSEP, y Articulo 61 del<br>Reglamento / Ley de Derecho al<br>Cuidado Humano                                                  |  |
| Cuidado de familiares con<br>discapacidades severas o<br>enfermedades catastróficas                           | 2 horas diarias                                                                                                    | Cuarto grado de consanguinidad y segundo de afinidad<br>su cónyuge o conviviente en unión de hecho<br>legalmente reconocida, debidamente certificadas y<br>avalizadas por facultativos del IESS |                                                                                       | Artículo 33 LOSEP, y Articulo 63 del<br>Reglamento                                                                                        |  |
| Matriculación de hijos o hijas                                                                                | 2 horas diarias                                                                                                    | Documento justificativo                                                                                                    |                                                                                       | Artículo 33 LOSEP, y Articulo 64 del<br>Reglamento                                                                                        |  |

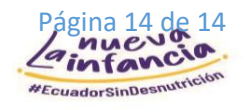

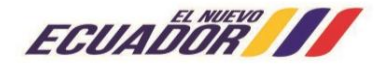